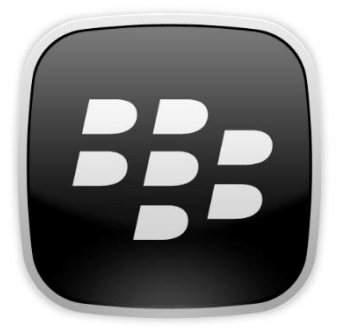

## Configuration ActiveSync Blackberry 10

- Si l'appareil avait déjà été activé avec un autre courriel, allez à Paramètres > Sécurité et Confidentialité > Mise à niveau de sécurité. Tapez « blackberry » dans le champ vide au bas de l'écran et cliquez sur « suppression des données ».
- 2) Sur l'écran principal de votre BlackBerry, appuyez sur Paramètres.
- 3) Appuyez ensuite sur Comptes.
- Faites défiler l'écran vers le bas et appuyez sur Avancé
  (Bouton en bas au centre de l'écran avec des lignes horizontales et des points)
- 5) Appuyez sur Microsoft Exchange ActiveSync.
- 6) Donnez un nom à votre compte ActiveSync dans le champ **Description**.
- 7) Inscrivez « Garda » dans le champ **Domaine** vide.
- 8) Entrez votre nom d'usager de messagerie dans le champ **Nom d'usager**.
- 9) Entrez votre adresse courriel dans le champ Adresse courriel.
- 10) Entrez votre mot de passe dans le champ Mot de passe.
- 11) Entrez « owa.garda.com » dans le champ Adresse du serveur.
- 12) Vous pouvez conserver tous les autres paramètres par défaut. Cliquez sur terminer.
- **13)** Attendez environ 20 à 40 minutes pour que BlackBerry commence à synchroniser.